الدخول على الموقع الرسمي – جامعة الإمام عبد الرحمن بن فيصل <u>https://www.iau.edu.sa/ar/home</u> و من ثم اختيار الخدمات الإلكترونية

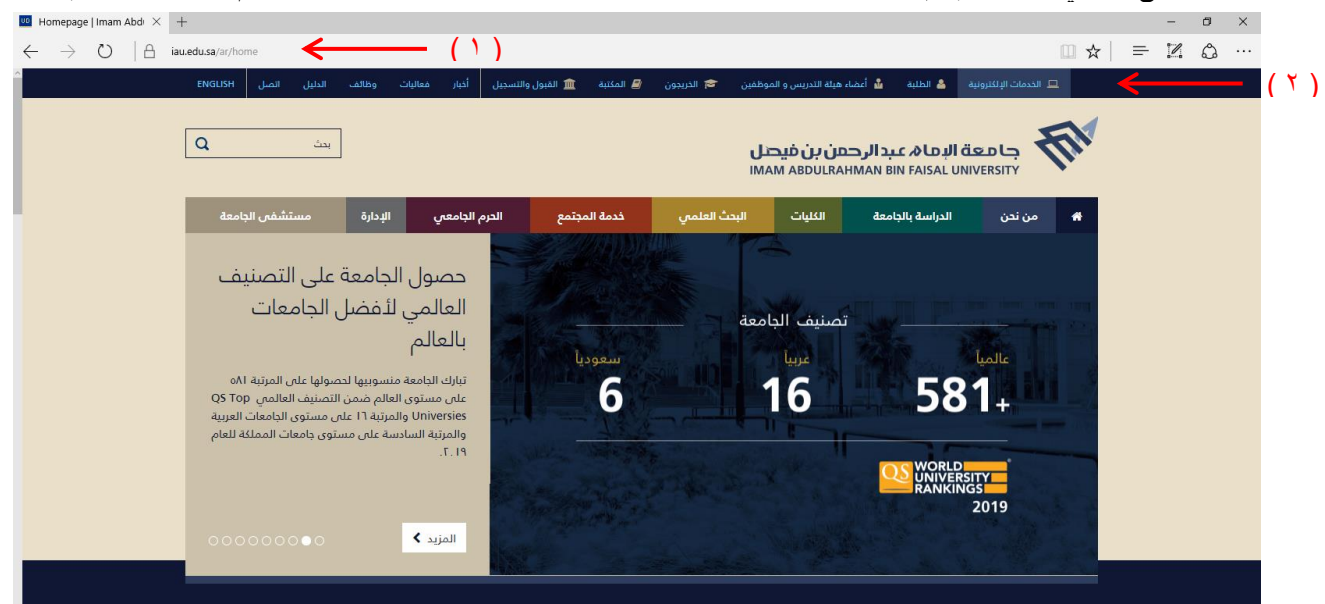

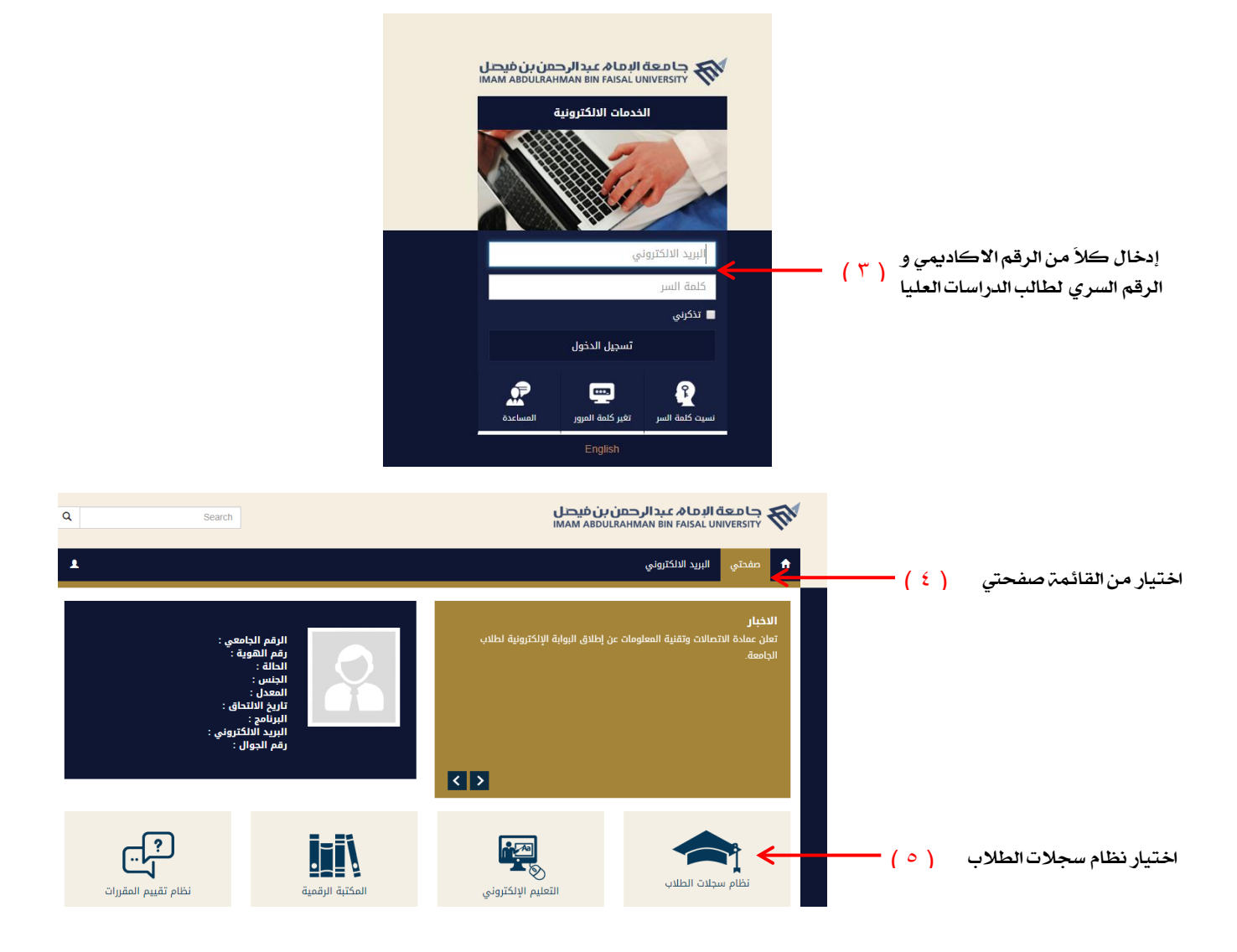

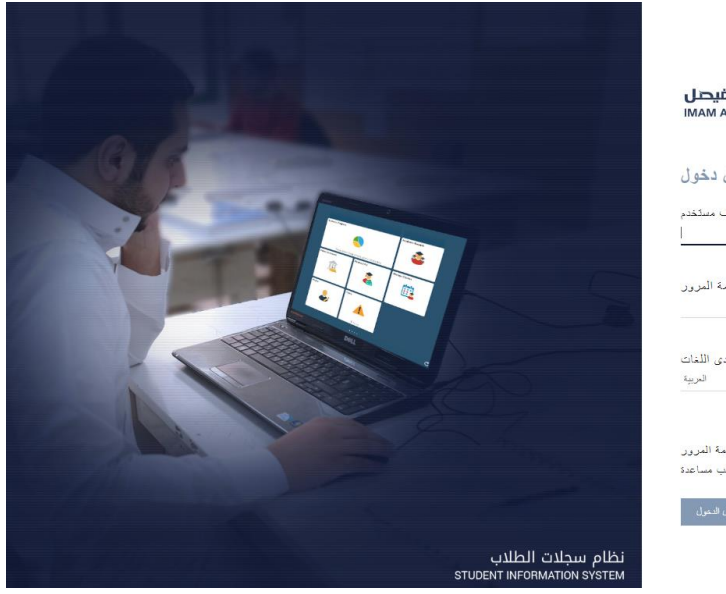

| جامعة البما $h$ عبدالرحمن بن فيصل<br>IMAM ABDULRAHMAN BIN FAISAL UNIVERSITY | ×                                 |
|-----------------------------------------------------------------------------|-----------------------------------|
| تسجيل دخول                                                                  |                                   |
| معزف مستخدم                                                                 | (۲)                               |
| كلمة المرور                                                                 | إدخال كلاً من الرقم الاكاديمي و   |
| حدد إحدى اللغات<br>المريبة                                                  | الرقم السري لطالب الدراسات العليا |
| استعادة كلمة المزون<br>طلب مساعدة<br>تسجل المعول                            |                                   |

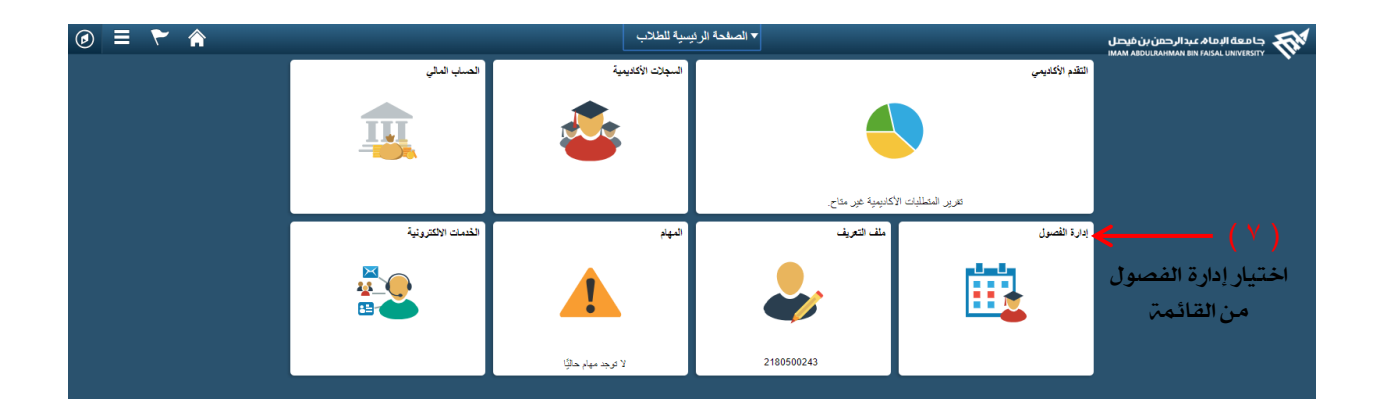

| 1. تحديد الفصول المراد إضافتها                                                                                                    | 🔇 الصقحة الرئيمية للطلاب |                 |
|----------------------------------------------------------------------------------------------------|--------------------------|-----------------|
|                                                                                                    | تواريخ التسجيل           |                 |
| هيام بندادي المعقال في المعالم المعالم                                                                                                    | البحث عن فصول            | <b>(</b> ^)     |
| ಕ್ಷಿಸಲ್ ಸ್ಥಾನ<br>ಸ್ಥಾನಕ್ರ ಸ್ಥಾನ ಸ್ಥಾನ ಸ್ಥಾನ<br>ಸ್ಥಾನಕ್ರ ಸ್ಥಾನ                                                                                      | إستاط الفسول             |                 |
| جزا شعرف شعري ، پسمه ا پيرهد ا تين ، تعرير ا ميزومت شعر درلي<br>إمدافة فصول                                                                        | عرض الفصول الخاصة بي     | اختيار البحث عن |
| عــــــــــــــــــــــــــــــــ                                                                                                    | الجدول الأسبوعي الخاص بي | فصول من القائمة |
| المحرة الأصولي العالي الي المراجع الديني الم حدد تعيين في حلة لمهانة تحدولت التعمل القرابي المعالياته، ولي إلى<br>العمل 2 يمن 3.<br>العمل 2 يمن 3. | بركز الطلاب              |                 |
| القسل شرباسي الأول Masters   2019-2018   جامعة (إعام عبائر معن بن قيمل                                                                             |                          |                 |
| کتے 📄 منڈن 🛕 دیسہ الاصفار                                                                                                    |                          |                 |
| ينسلة لمرية شيرى<br>يسلم لمرية شيرى<br>بمثل رقم الاسل                                                                                              |                          |                 |
| ايمان<br>يحت عن تسول                                                                                                    |                          |                 |
| یت دن اسار                                                                                                    |                          |                 |
| 💿 شنئيت نعمدة بي                                                                                                    |                          |                 |

| 1. تحديد الفصول المراد إضافتها                                                                                                    |            | الصفحة الرنيسية للطلاب   |           |
|----------------------------------------------------------------------------------------------------|------------|--------------------------|-----------|
| لعديد العمران المثل در لي اهر، حد الأسل قرائبي لم حد نعير. في حلة النقاء عدينات العمل الدرائبي للمطابقة، فإنع إلى<br>المطرو 2 من 3.                                                                                                    | 1 🛤        | تواريخ التسجيل           |           |
| النسل فراسي (لأول Masters   2019-2018   جنمة (إمام عبدالرحين بن قيصل                                                                                                    | ¥          | البحث عن فصول            |           |
|                                                                                                    | -          | إسقاط الفصبول            |           |
| ی این الانمان کی این الانمان کی این الانمان کی این الانمان کی این الانمان کی این الانمان کی این الانمان کی این الانمان کی این الانمان کی این الانمان کی این الانمان کی این الانمان کی این الانمان کی این الانمان کی این الانمان کی این الانمان کی این الانمان کی این الانمان کی الانمان کی الانمان کی الان کی الانمان کی الانمان کی ال | ÷          | عرض الفصول الخاصة بي     |           |
| ينىغة نىرى شىرى<br>بىيىغة نىرى شىرى                                                                                                    | R          | الجدول الأسبوعي الخاص بي |           |
| بحدن (تم تحدی<br>مریة تسوی الناسیة به فارغة:<br>ایندان                                                                                                    |            | مركز الطلاب              |           |
| یمٹ عن فصری                                                                                                    |            |                          |           |
| © بیت من صل<br>© ممکنه دیست                                                                                                    |            |                          |           |
| 💿 تىنىنىڭ تىئىس بې                                                                                                    |            |                          |           |
| • بعث                                                                                                    | <u> </u>   | ىث (٩)                   | مربع البح |
| تصل<br>حجول فصول اللصل الدراسي الأول 2018-2019 الدراسية                                                                                                    | البحث عن ( | <b>x y</b>               | e e       |
| د ريه منجولة اللصول في الصل الدراسي                                                                                                    |            |                          |           |
|                                                                                                    | -          |                          |           |
| قالاستان لاعلى                                                                                                    | 3          |                          |           |

| إدخال معايير البحث                                                                                              |         | 🔇 الصفحة الرئيسية للطلاب |
|----------------------------------------------------------------------------------------------------|---------|--------------------------|
| الله الله الله الله الله الله الله الله                                                                         | Î 🛱     | تواريخ التسجيل           |
| جنرا المصرفي (محمد من المحققة الرواضة المبرين المرور العيني من المصلى الاراسي<br>إستانة المصرول                 | ¥       | ليحث عن فصول             |
|                                                                                                    | •       | إسقاط الغمبول            |
| البعث محير البعث<br>البعث عن تعرل                                                                               | <b></b> | عرض الفصول الخاصة بي     |
|                                                                                                    | R       | لجدول الأسبوعي الخاص بي  |
| جمعه الاسم معادر مسري ال قسل ( 1019-2019 تعمل ( الراب<br>حد نسرة - رابعث حل ( الار) حد نسبت الرسم الكام ( الملك |         | مركز الطلاب              |
|                                                                                                    |         |                          |
| چيت عن السل                                                                                                    |         |                          |
| تحمیر<br>راه مرز اینگی ▼<br>برایه نظر (علی ک<br>کی بلیز تصور مطلوم تلفذ<br>فیلز تصور مطلوم تلفذ                 |         |                          |
| ال سعير فيت لإصافية                                                                                             |         |                          |
| مر، بر بستاسون ( ۱۰ ) الضغط على مربع البحث                                                                      |         |                          |
|                                                                                                    |         |                          |

|                                     |                  | نتائج البحث                                              |                                                                                                    |                                                |                          |         | 🔇 الصقمة الرئيسية للطلاب |
|-------------------------------------|------------------|----------------------------------------------------------|----------------------------------------------------------------------------------------------------|------------------------------------------------|--------------------------|---------|--------------------------|
|                                     |                  |                                                          |                                                                                                    |                                                |                          | 1 🛤     | تواريخ التسجيل           |
|                                     |                  | تمم                                                      | المترر: Masters, إظهار النصول المتوحة قط:                                                                   | نعلِيِر البحث الخاصنة بك دراسة                 | تطايق اللمبول الثالية ه  | ¥       | البحث عن قصول            |
|                                     | 📐 قائمة الإنتظار | ەقىح 💼 مەلكى                                             | •                                                                                                    |                                                |                          | -       | إستاط الفصول             |
|                                     |                  |                                                          |                                                                                                    |                                                | عودة الى اضافة فمبول     | <b></b> | عرض الفصول الخاصة بي     |
|                                     |                  | تعديل البحث                                              | 112 <u>10</u><br>2.10<br>2.10                                                                               |                                                |                          | R       | الجدول الأسبوعي الخاص بي |
|                                     |                  |                                                          |                                                                                                    | ، القصل                                        | 4 تم العثور على أضبام    |         | مركز الطلاب              |
|                                     |                  |                                                          |                                                                                                    | الجة البيانات الكبيره                          | - CS 621 معا             |         |                          |
|                                     |                  | تواريغ الاجتماع الحلة                                    | القاعة المطم                                                                                                | أيلم وأوقلت                                    | الفصل قىم                |         |                          |
| ( <sup>( ( (</sup> )                | لخليل            | - 2018/08/26<br>2018/12/26<br>- 2018/08/26<br>2018/12/26 | ALAA ALAHMDI Female Lecture,<br>عدالة المهيني<br>ALAA ALAHMDI Female Lecture,<br>مبالة المهيني<br>Rm - F206 | ائن - 6:30pm<br>7:45pm<br>ب - 5:00pm<br>6:15pm | NS03-LEC<br>Regular 6517 |         |                          |
| <b>*</b>                            |                  |                                                          |                                                                                                    | نظمة المورعة                                   | אין - CS 622             |         |                          |
| ر للطالب كافة المواد الدراسية بناءا | يظهر             |                                                          |                                                                                                    |                                                |                          |         |                          |
| خطة البرنامج المقيد به ومن ثم يتم   | على              | تواريخ الاجتماع الملة                                    | القاعة لمعلم<br>MARIAM                                                                                      | أيلم وأوقلت                                    | الفصل قسم                |         |                          |
| مربع تحديد لكل مقرر يتم اضافته      | اختيار           | - 2018/08/26<br>2018/12/26<br>- 2018/08/26<br>2018/12/26 | ELHUSSEIN Female Lecture,<br>سیست شیوی<br>MARIAM Female Lecture<br>ELHUSSEIN Rm - F210<br>مینام شیوی        | ائن - 5:00pm<br>6:15pm<br>ب - 6:30pm<br>7:45pm | NS03-LEC<br>Regular 6518 |         |                          |

|                      | سجيل                        | إضافتها - تفضيلات الت            | <ol> <li>تحديد الفصول المراد</li> </ol> |                                                              |                                             |                                                     |     | 🔇 الصفحة الرنيسية للطلاب |
|----------------------|-----------------------------|----------------------------------|-----------------------------------------|--------------------------------------------------------------|---------------------------------------------|-----------------------------------------------------|-----|--------------------------|
|                      |                             | « ·                              | التقال إلى                              | مطومات القاديمية                                             | تحطيط تسجيل                                 | ್ ತಿಲ್ಲ                                             | î 🗰 | تواريخ التسجيل           |
|                      |                             |                                  | معلىرمات العسل الدراسي                  | ا اینهد ا تبیل ا ترور ا                                      | ماس ہی   بضغة                               | جدول العمول ال<br>إخدافة فصبول                      | 1   | البحث عن فصول            |
|                      |                             | -3-2 1                           |                                         |                                                              |                                             |                                                     | -   | إستاط الفصبول            |
|                      |                             |                                  | جیل<br>به فصل                           | إضبافتها - تفضيلات التسم<br>Masters I جامعة الأماء عنداة جان | لفصول المراد<br>الأله 2018-2019             | <ol> <li>1. تحديد ال<br/>النمان الد اسرا</li> </ol> | =   | عرض الفصول الخاصة بي     |
|                      |                             |                                  | - , <u>.</u> .                          | 5 5 . ( ) . ( Mastero )                                      | الجه البيانات الكبيره                       | CS 621 - معا<br>تفضيلات الفصل                       | R   | الجدول الأسبوعي الخاص بي |
|                      |                             |                                  |                                         |                                                              |                                             |                                                     |     | مركز الطلاب              |
|                      | اج بقائمةتتطار عند الاكتمال | قائمة الانتظار 📃 إدر             |                                         | ىداىنىرە 🔵 ئەخ                                               | A CS                                        | 621-MS03                                            |     |                          |
|                      |                             | رقم الإفن                        |                                         | يه مطعه                                                      | ا <b>لدور</b> ة درره أكانيم<br>الدارية ما م |                                                     |     |                          |
|                      | Gr                          | فتقير aded                       |                                         |                                                              | سرمه مجمور                                  |                                                     |     |                          |
|                      |                             | الوحدات 3.00                     |                                         |                                                              |                                             |                                                     |     |                          |
| 🔶 اختيار مربع التالي | لتدلى                       | إلغاء                            |                                         |                                                              |                                             |                                                     |     |                          |
|                      | تاريخ البدء/النهلية         | المطم                            | اللاهة                                  | أيلم وأوقلت                                                  | المقون                                      | القسم                                               |     |                          |
|                      | 2018/12/26 - 2018/08/26     | ALAA ALAHMDI,<br>صِناهُ المهيدِب | Female Lecture Rm - F206                | الان 6:30pm - 7:45pm                                         | دامس ہ                                      | ⊶ MS03                                              |     |                          |
|                      | 2018/12/26 - 2018/08/26     | ALAA ALAHMDI,<br>مبالة المهيدب   | Female Lecture Rm - F206                | 5:00pm - 6:15pm -                                            |                                             |                                                     |     |                          |
|                      |                             |                                  |                                         |                                                              |                                             |                                                     |     |                          |

| د إضافتها                                                               | د الفصول المراد                                                                                                    |
|-------------------------------------------------------------------------|----------------------------------------------------------------------------------------------------|
|                                                                         | اواريخ السجيل 📫 المنزه 2 من 3.                                                                                                    |
|                                                                         | ال <b>بحث عن الصول 🖌 🖌</b> مر إستاد CS 622 ابی عربه السرق لغامته بک                                                                                                    |
|                                                                         | المدل المسول العام معاترهمان من فيمل (من المراجع Masters   2019-2018 ) جامعة الإمام معاترهمان من فيمل                                                                                                    |
|                                                                         | عرهن النسول الغاسة بي                                                                                                    |
| ا محقی 📥 داند، الاستان                                                  | الجرل الأسيرعي لذاص بي 💦 🗧                                                                                                    |
| کلیک     کلیک       3.00     A.ALAHMOI       9     3.00       A.ALAHMOI | بركِن للمَكْبِ<br>جين المَرْسِ 301-2013 مِن التَّرِي 2013 مِن التَّرِي 2013 مِن التَّرِي 2013 مِن التَّرِي 2014 مِن التَّرِي 2014<br>جين (در هندن مُن مَن اللَّهُ 2014) مُن اللَّهُ 2014 مَن اللَّهُ 2014 مَن اللَّهُ 2014 من اللَّهُ 2014 من اللَّهُ 2014 |
| اختيار مربع متابعة بعداضافة كافة المقررات                               |                                                                                                    |
| ٥٥ (١٠) الدراسية للفصل الدراسي الحالي                                   | منابعة إلى العلوم 2 مر<br>الحجول أصول اللمان التراسي الأول 2019-2018 التراسية 🕶                                                                                                    |

|                          |                          |                            | صول المراد إضافتها                                           | 1. تحديد القد                            |                                     |                                                |         | 🔇 الصقحة الرئيسية للطلاب |
|--------------------------|--------------------------|----------------------------|--------------------------------------------------------------|------------------------------------------|-------------------------------------|------------------------------------------------|---------|--------------------------|
|                          |                          |                            |                                                              |                                          |                                     | هدام بغدادی                                    | 1       | تواريخ التسجيل           |
|                          |                          |                            | × (*                                                         | التقال إلى                               | مطرمات الأرديمية                    | برب بي<br>بحث تعفيط تسجيل                      | ¥       | البحث عن قصول            |
|                          |                          |                            |                                                              | مع يوملت القصل الدراسي                   | ایلاد ا تبیل ا تعریر ا              | جنول المسول العامر بي   بضافة  <br>إضافة فصبول | -       | إسقاط الفصبول            |
|                          |                          |                            | 3-2 1                                                        |                                          |                                     |                                                | <b></b> | عرض الفصول الخاصنة بي    |
|                          |                          |                            |                                                              | بدون إحماقة هذه القصبول، حدد إلغاه.      | الجه الطلب للقصول المدرجة, للإنهاء  | 2. تاكيد الفصول<br>حد إنهاء السجيل لمد         | R       | الجدول الأسبوعي الخاص بي |
|                          |                          |                            |                                                              | م عيدائر حان بن قيصل                     | Masters   2019-2   جامعة الإما      | الفصل الدراسي الأول 018                        |         | مركز الطلاب              |
|                          |                          |                            |                                                              |                                          |                                     |                                                |         |                          |
|                          |                          | 🔺 فائمة الإنتطار           | مطق                                                          | 5 <sup>21</sup>                          |                                     |                                                |         |                          |
|                          | هات الملة                | لنخم تي                    | التاحة                                                       | أينوز أررقت                              | ثرمت                                | التصل                                          |         |                          |
|                          | • 3                      | A. ALAHM, 00,              | Female Lecture Rm -<br>F206<br>Female Lecture Rm -<br>F206   | ان 6:30pm - 7:45pm<br>ب 5:00pm - 6:15pm  | معالجة البيانات الكبيرة<br>(محاضرة) | CS 621-MS03<br>(6517)                          |         |                          |
|                          | • 3                      | ,00 ,M. ELHUSSE<br>المهينب | Female Lecture Rm -<br>F210<br>E Female Lecture Rm -<br>F210 | ائن 5:00pm - 6:15pm<br>ب 6:30pm - 7:45pm | الانظمة الموزعة<br>(معاضرة)         | CS 622-MS03<br>(6518)                          |         |                          |
| () <sup>2</sup> )>       | سجيل                     | إنهاء الد                  | إلغاه السابق                                                 |                                          |                                     |                                                |         |                          |
| والتسجيل بعد اضافت كافتر | <sup>[]</sup><br>ع إنها: | ختيار مرب                  |                                                              |                                          |                                     |                                                |         |                          |

المقررات الدراسية للفصل الدراسي الحالي

| حديد الفصول المراد إضافتها         | ı.1                                                                                                 |                                               |     | < الصفحة الرئيسية للطلاب |
|------------------------------------|----------------------------------------------------------------------------------------------------|-----------------------------------------------|-----|--------------------------|
|                                    |                                                                                                    |                                               | ė,  | تواريخ التسجيل           |
|                                    |                                                                                                    | هيام بغدادي                                   | ¥   | البحث عن فصول            |
| @L                                 | معثومات المجديمية                                                                                   | ليمس غيلوت عوب                                | 3   | إستاط الفصبول            |
|                                    | ا ا <u>يري</u> اند ا سينين ا سعريور ا مع <sub>لي</sub> ومك القصل التراسي                            | جدون المسوي العاص بي   بعماله<br>إضبافة فصبول | Ξ.  | عرض الفصول الخاصة بي     |
|                                    |                                                                                                    | 3. عرض النتائج                                | R   | الجدول الأسبوعي الخاص بي |
|                                    | مرف على فأكداك الشنجبل والأخطاء                                                                     | الربىر من تزرر الملة التلى لل                 |     | مركز الطلاب              |
|                                    | Masters   جامعة الإمام عبدالرحمن بن فيسل                                                            | الفصل الدراسي الأول 2018-2019                 |     |                          |
|                                    | خطأ: تعان إهناقة الصل                                                                               | 🖌 نجاح: تم التسجيل                            |     |                          |
|                                    | الرسطة<br>تجاج: عنت إجدالة العمل إلى الجنول الغاص بك.<br>تجاج: عنت إصلاقه العمل إلى الحدل الغاص بك. | نتسل<br>CS 621<br>CS 622                      |     |                          |
| سمسراس هنا يظهر نجاح عملية التسجيل | بدول التسول                                                                                         | (                                             | (۲۱ | التى تم تسجيلها          |

وعدد المواد التي تم إضافتها

| الصفعة الرنيسية للطلاب |    |              |           |                |                  |                             | 1. تحديد                             | فصول المراد إضاف           |
|------------------------|----|--------------|-----------|----------------|------------------|-----------------------------|--------------------------------------|----------------------------|
| 1 1                    |    |              |           |                | 🕑 عرض الله       | لمسقطة                      |                                      |                            |
| ح الفسجول              |    |              |           |                | 🖻 عرض الله       | بقائمة الانتظار             |                                      |                            |
| ، عن فصول              | ¥  |              |           |                |                  | به                          |                                      |                            |
| . الفصول               | -  | S 621        | C ـ معالم | بة البياتات ال | رة               |                             |                                      |                            |
| e constraint           |    | المالة       |           |                |                  | و ا                         | فتقد                                 | مواتند أخبرة               |
| ن الفصلول الحاصلة في   |    | مسجل         |           |                | 3,00             | Grade                       |                                      | 26                         |
| ل الأسبوعي الخاص بي    | E. | رقم<br>التصل | قسم       | المكون         | تلقرن وليأ       | القاعة                      | المعلم                               | تاريخ البدء/النهلية        |
| الملاب                 | -  | 6517         | MS03      | محاصرة         | ان 0pm - 7:45pm  | Female Lecture<br>Rm - F206 | ALAA<br>ALAHMDI,<br>ميناقة المهيني   | - 2018/08/26<br>2018/12/26 |
|                        |    |              |           |                | 0pm - 6:15pm 👳   | Female Lecture<br>Rm - F206 | ALAA<br>ALAHMDI,<br>عبدالة المهيدب   | - 2018/08/26<br>2018/12/26 |
|                        |    | S 622        | C - الانط | مة الموزعة     |                  |                             |                                      |                            |
|                        |    | تمثة         |           |                | ia :             |                             |                                      | مراعد أخبرة                |
|                        |    | مسجل         |           |                | 3,00             | Grade                       |                                      | 36                         |
|                        |    | رقم<br>التصل | قسم       | المكون         | أيئم وأوقات      | القاعة                      | المطو                                | تاريخ البدء/التهاية        |
|                        |    | 6518         | MS03      | محاضرة         | الن Dpm - 6:15pm | Female Lecture<br>Rm - F210 | MARIAM<br>ELHUSSEIN, مبناله المهينين | - 2018/08/26<br>2018/12/26 |
|                        |    |              |           |                | 0pm - 7:45pm -   | Female Lecture<br>Rm - F210 | MARIAM<br>ELHUSSEIN                  | - 2018/08/26<br>2018/12/26 |

اختيار مربع طباعة الجدول الدراسي كنسخة للطالب